# UPSTAR 打印服务器扫描教程 适用型号: US-900S 系列

#### 1,双击打开光盘文件

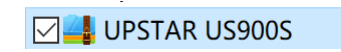

#### 双击运行 autorun.exe

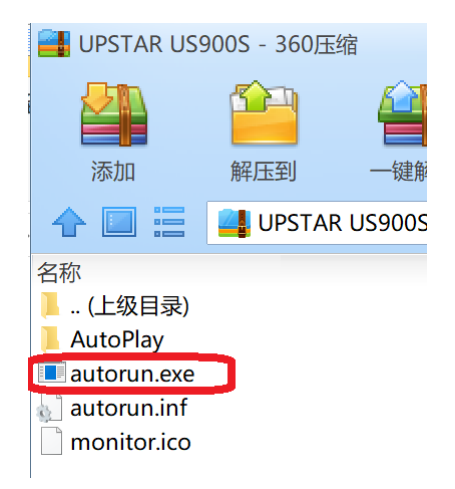

#### 2, 根据自己的系统位数选择安装程序,

附注:不支持 winXP 系统,支持苹果 MAC 系统。

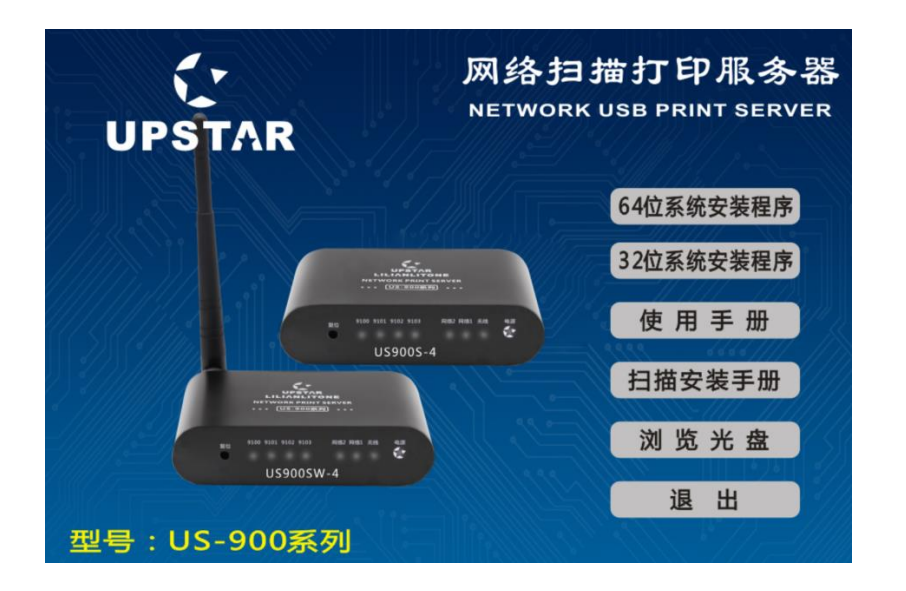

#### 点击后会出现安装界面,直接点确定

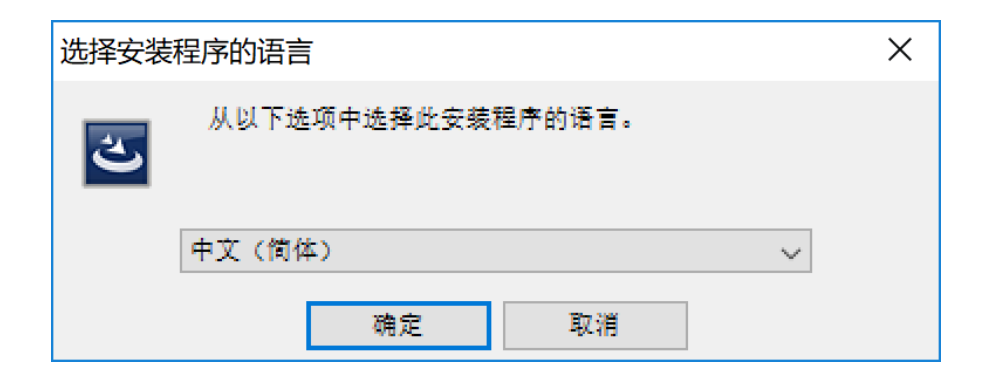

#### 按步骤, 点下一步, 直至安装完毕

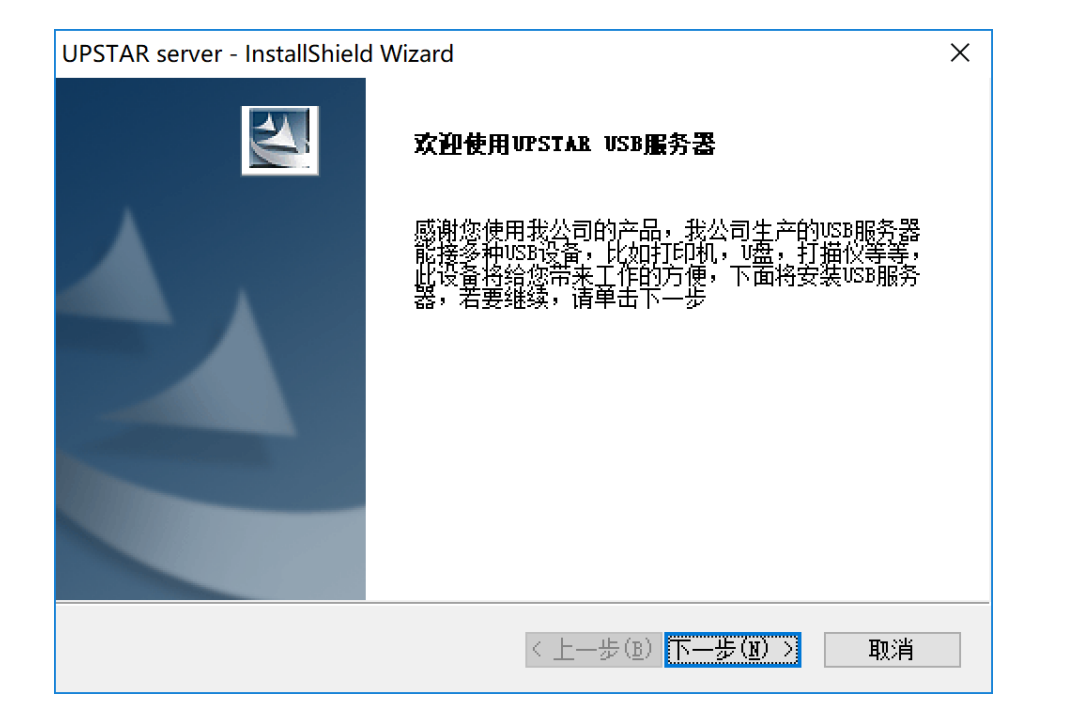

安装完毕后, 弹出程序

| 🔃 VirtualHere Client | × |
|----------------------|---|
|                      |   |
|                      |   |
|                      |   |
|                      |   |
|                      |   |
|                      |   |
|                      |   |
|                      |   |

2, 软件打开后出现的第一个窗口点 "否" 再点" 确认 ", 这里提示的 "Bonjour "软件可以

不用安装。

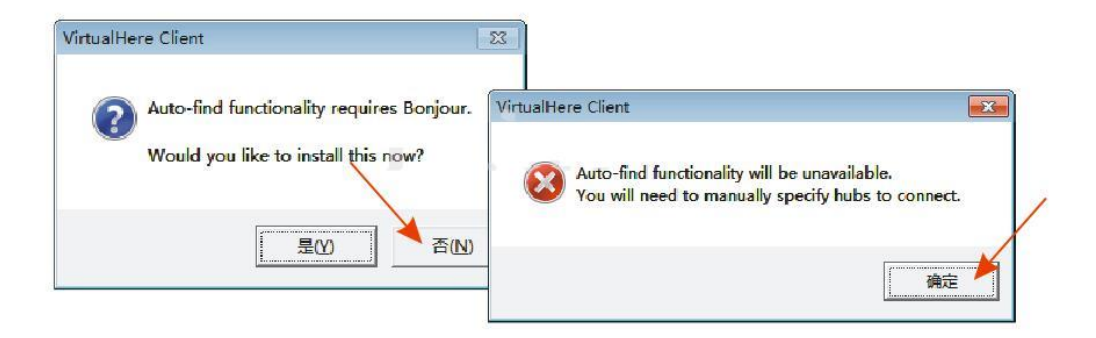

3, 在"USB 共享器"上右键, 选择"手动添加 USB 共享器"。

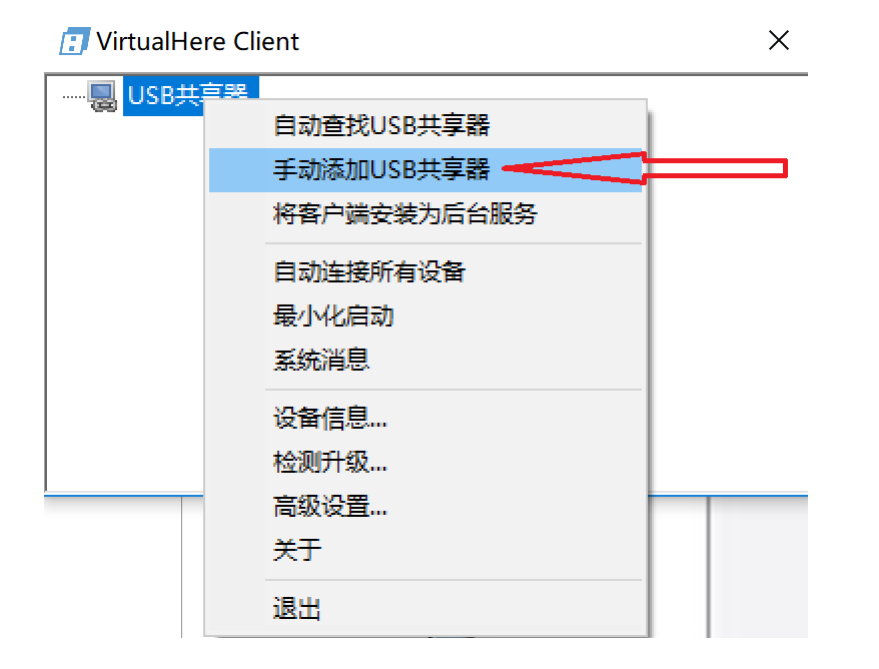

#### 4, 在弹出的窗口点"添加", 再填上打印服务器的 IP 地址。

#### (注意: IP 地址以自己设置的为准,并非默认 IP)

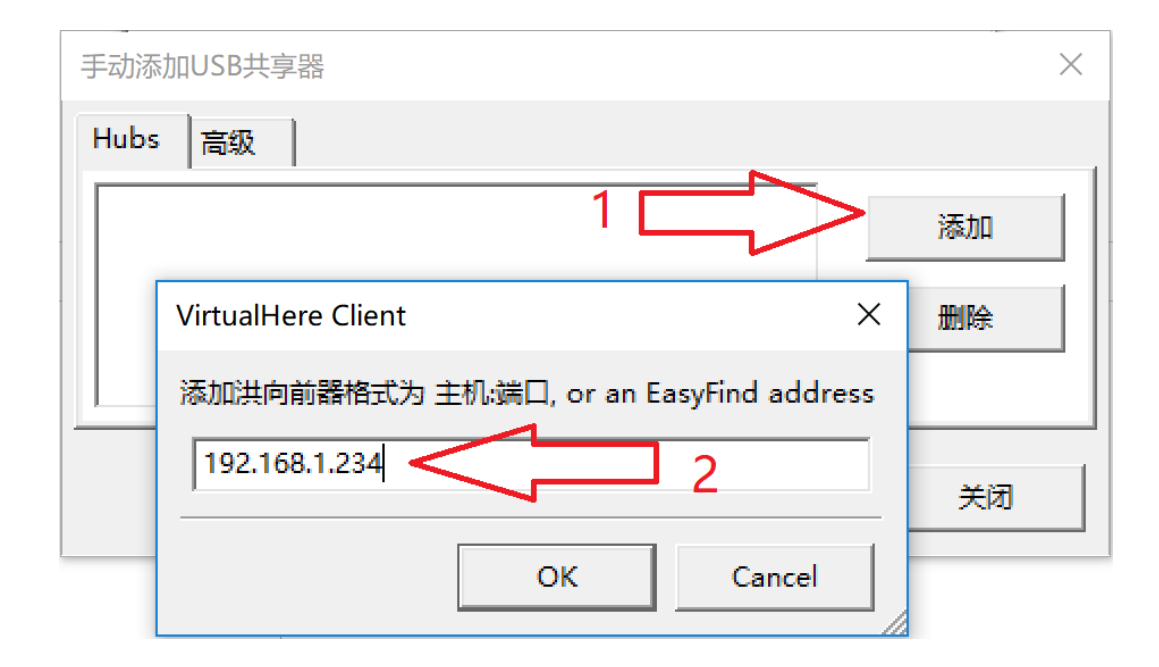

5, IP 正确, 接着会弹出这个窗口, 表示已找到打印服务器。

| VirtualHere Client                                          | ×  |
|-------------------------------------------------------------|----|
| i VirtualHere USB Server Trial Edition (192.168.1.234:7575) |    |
|                                                             |    |
|                                                             |    |
|                                                             |    |
|                                                             | ОК |

#### 6, USB 共享器下面会显示打印服务器名称和打印机的型号

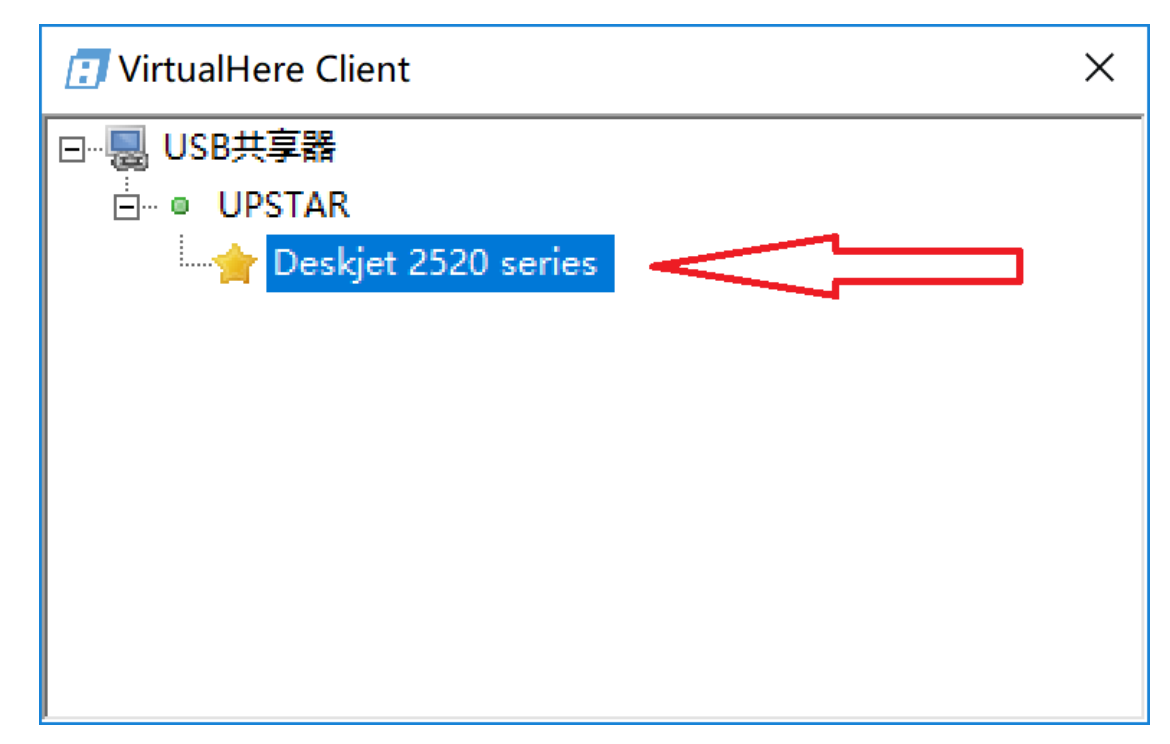

7,在打印机上右键"连接这个设备"。

| 🗊 VirtualHere Client |                                             | ×              |
|----------------------|---------------------------------------------|----------------|
| ⊡                    | yioc<br>海滨这个沿条 🗲                            |                |
|                      | 自动连接设备<br>自动连接端口<br>自动连接设备/端口               |                |
|                      | 重命名…<br>隐藏此设备(慎用,<br>自定义事件处理器…<br>Hot-Keys… | 只有复位才能再次显示该设备) |
|                      | 属性                                          |                |

#### 8, 弹出如下窗口, 点"确定"再"下一步", 如果有装安全软件的, 所有提示都

#### 选"允许""安装",直到完成安装。

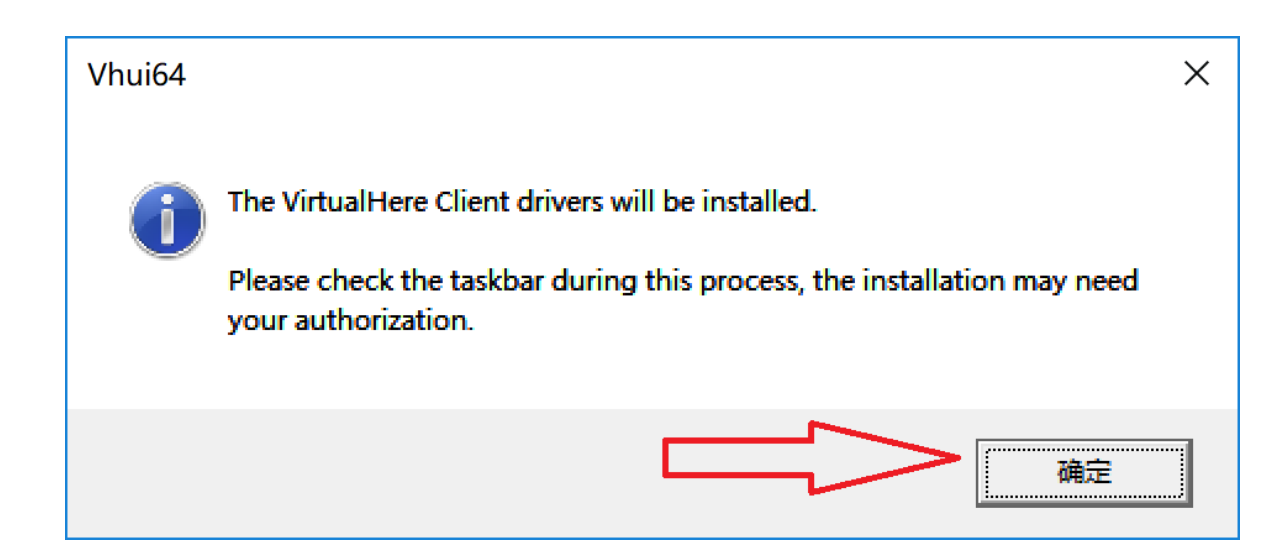

## 注意:如果安装了 360 安全卫士,请选择允许所有操作!

接下来,弹出的驱动安装的系统提示,请点"是"或"安装"

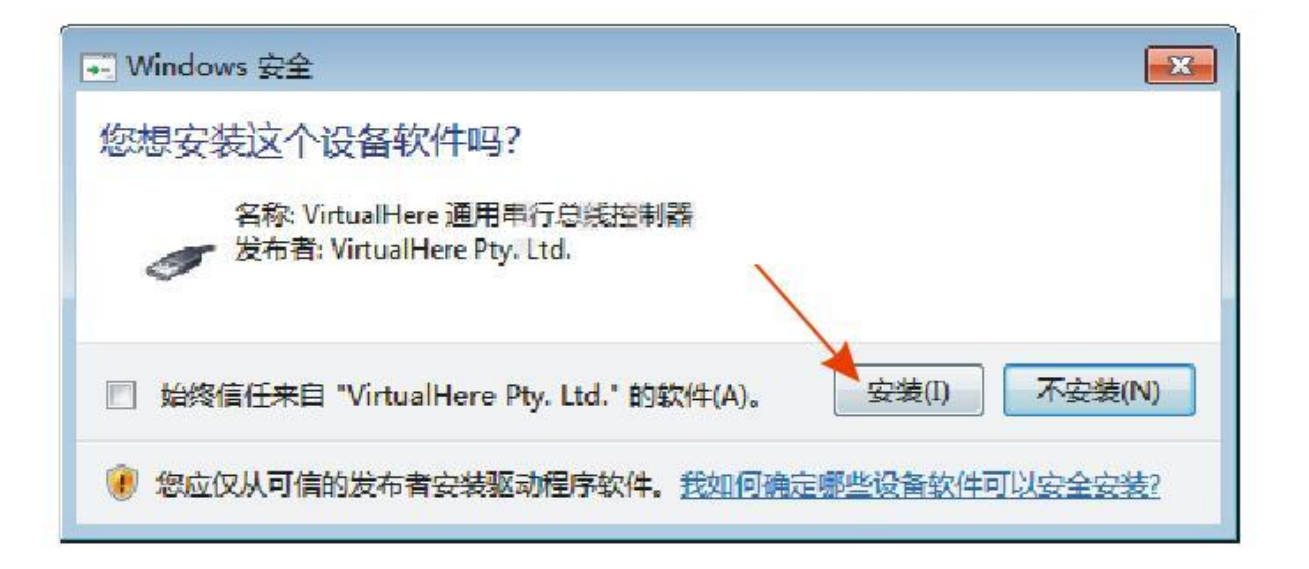

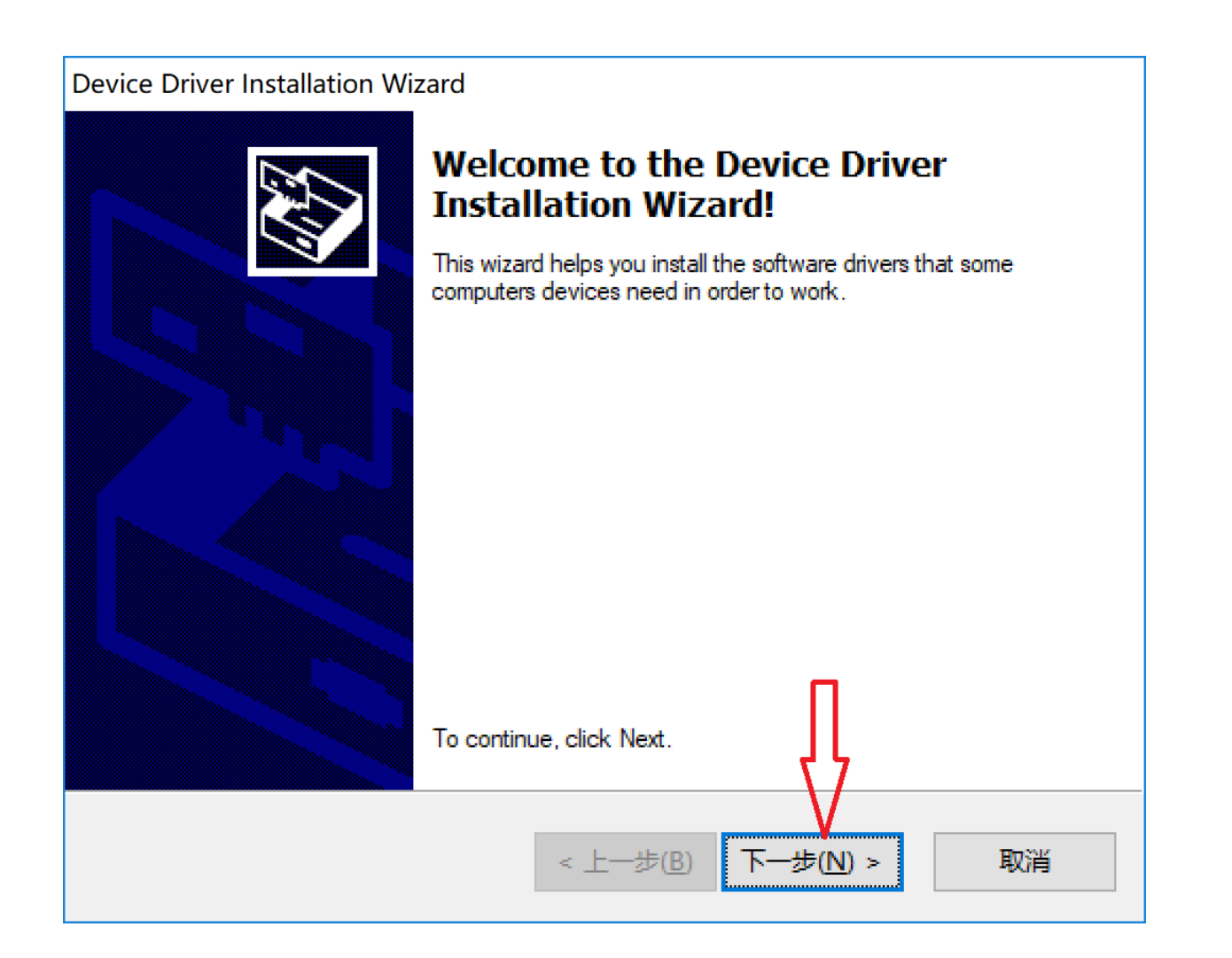

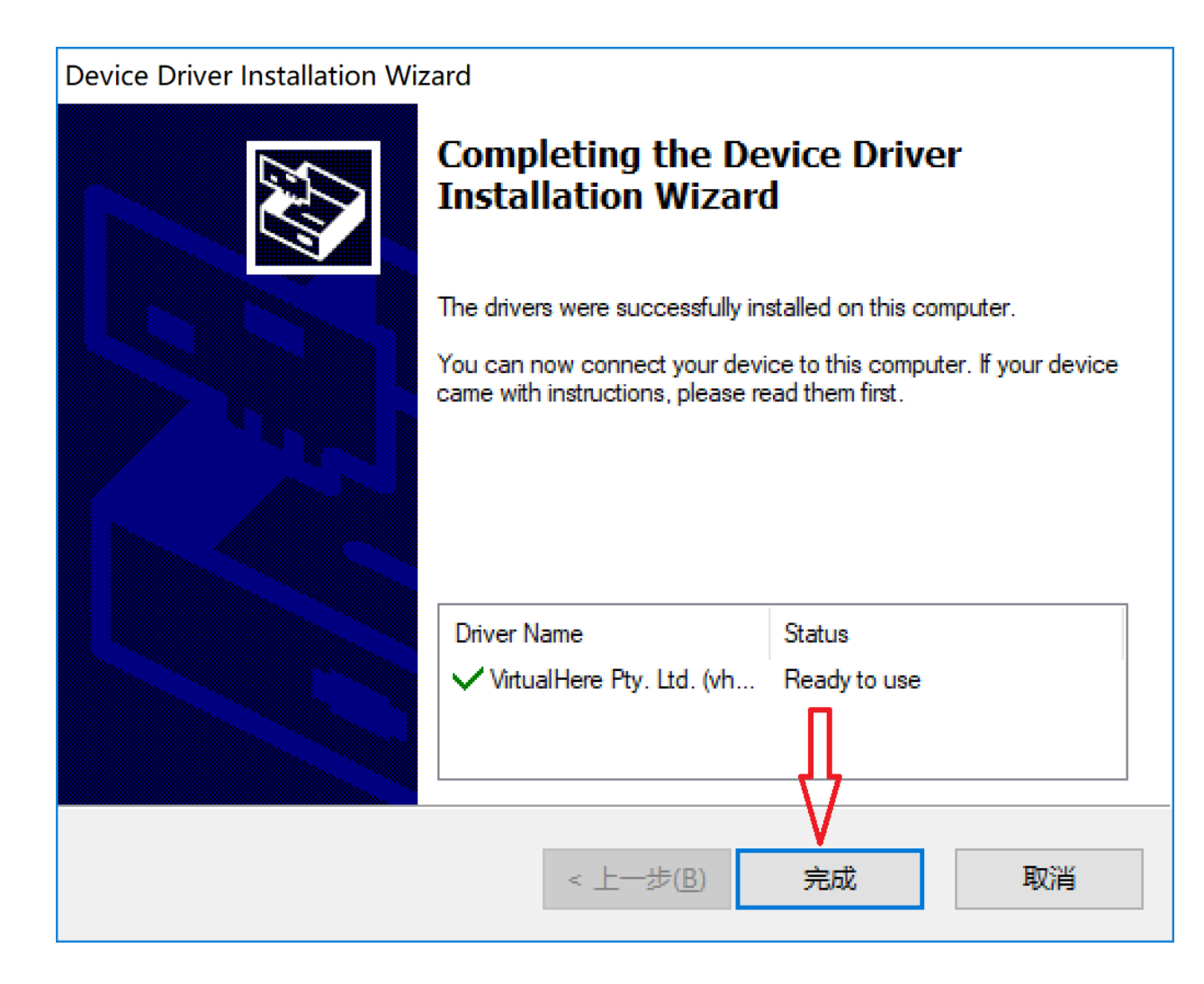

9,打印机后面有显示(In use by you)表示打印机已经连接上,可以去扫描了。

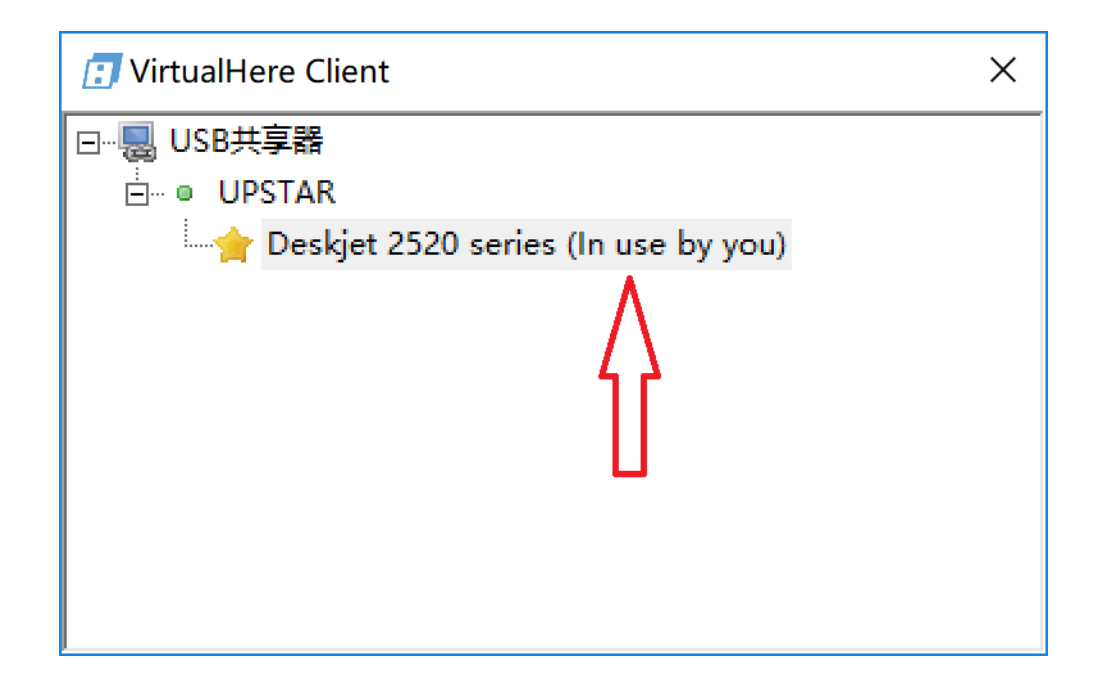

10,打开设备和打印机,在打印机图标上右键, 选中"开始扫描"。

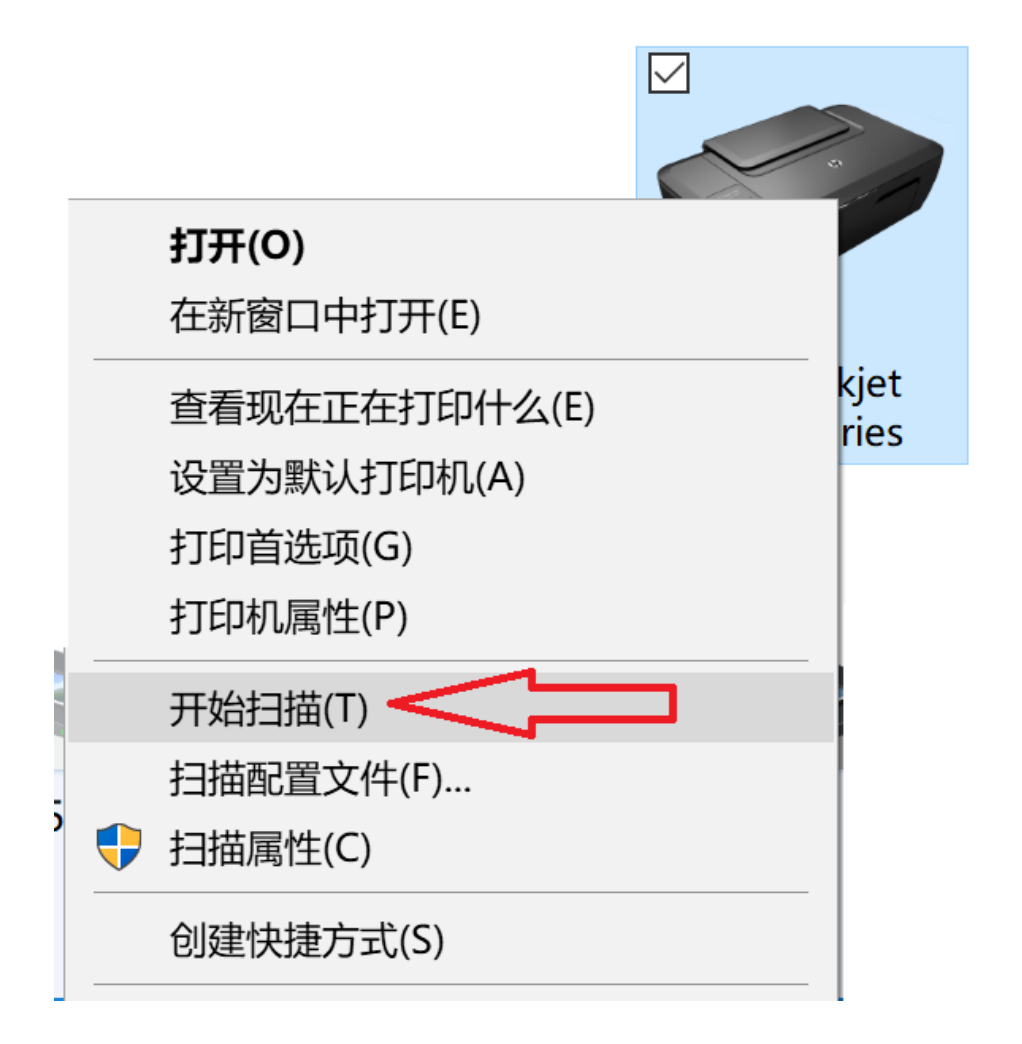

#### 11,扫描完后,按自己的需要保存即可。

| 新扫描                                     |              | ×              |
|-----------------------------------------|--------------|----------------|
| 扫描仪: HP Deskjet 2520 series (USB) 更改(N) |              |                |
| 配置文件(l):                                | 照片 (默认) ~    |                |
| 来源( <u>U</u> ):                         | 平板 ~         |                |
| 纸张大小(E):                                | ~            |                |
|                                         |              |                |
| 颜色格式( <u>O</u> ):                       | 彩色           |                |
| 文件类型(E):                                | JPG (JPG 文件) |                |
| 分辨率(DPI)( <u>R</u> ):                   | 200          |                |
| 亮度(B):                                  | 0            |                |
| 对比度( <u>C</u> ):                        | 0            | п              |
| □ 预览或将图像扫                               | 描为单独的文件(I)   | 预览(P) 扫描(S) 取消 |

#### 12,最后,双击打印机或在打印机上右键"断开这个设备",意思是断开连接。

| 🖪 VirtualHere Client | ×                        |
|----------------------|--------------------------|
| ⊡                    |                          |
| ⊡… ● UPSTAR          |                          |
|                      | s (In use by you)        |
|                      | 断开这个设备                   |
|                      | 自动连接设备                   |
|                      | 自动连接端口                   |
|                      | 自动连接设备/端口                |
|                      | 重命名                      |
|                      | 隐藏此设备 (慎用,只有复位才能再次显示该设备) |
|                      | 自定义事件处理器                 |
|                      | Hot-Keys                 |
|                      | 属性                       |

注意:只有需要扫描时才用软件连接打印机,因为扫描是独享的,扫描完一 定要断开连接,不然共享打印无法排队。 "连接这个设备"相当于把打印线插在自己的电脑上一样, "断开这个设备"相当于把打印线拔掉了。

### 问与答:

### 1. 【打印扫描服务器工作原理】

使用打印扫描服务器,打印和扫描是分开工作的,因此需要安装2个打印机驱动,

1. 一个打印机驱动是用于 IP 打印, IP 打印是不需要安装软件和运行软件。

2.另一个打印机驱动是用于扫描,扫描是通过安装光盘里的软件,在需要扫描时,需要运行该软件,双击打印机进行连接, 当打印机后面出现(in use by you)就可以进行扫描了,扫描完毕后,需在软件里双击打印机进行断开连接, 当(in use by you)消失就可以了,退出程序即可。

在扫描过程中,其它电脑是无法打印的,当扫描完毕退出程序后,就可以打印了。

因有两个打印机驱动,请注明打印机的用途,方便使用。如下:

จ 设备和打印机

 如果忽然打印不了,请看是否扫描程序是否已经连接了这个打印机,请找到这台电脑并断开 这个打印机,如果还不行,重拨再接一下打印服务器的电源。

3. 如果程序里看不到打印机,请进入打印服务器里,点击下面的按钮,会恢复扫描设置,

恢复完毕会自动重启打印服务器!重启完毕后,就可以看到打印机了!

|                                                                                      | 网络无线扫描<br>打印服务器<br>NETWORK PRENTSERVER | UPSTAR                            |
|--------------------------------------------------------------------------------------|----------------------------------------|-----------------------------------|
|                                                                                      | US-668S-2 状态 网络                        | 新 无线 重启 退出                        |
|                                                                                      | 扫描WIFI热点(配置完词                          | 情插拔电源,启动后就可以访问固定的无线IP(X.X.X.234)) |
|                                                                                      |                                        | 搜索WIFI                            |
|                                                                                      | 连接到                                    | MERCURYNET BC:54:FC:28:           |
| K                                                                                    | 无线密码                                   | fangshan091609189                 |
| 1.点击"网络                                                                              | 络"                                     |                                   |
| <b>主机名设置及扫描仪复位</b><br>配置设备的身份信息,如果使用了隐藏扫描仪功能,需要重新显示扫描仪,可以复位扫描设置,点击按钮后复位扫描设置并会重启打印服务器 |                                        |                                   |
|                                                                                      | 系统属性                                   |                                   |
|                                                                                      | 主机名                                    | UPSTAR                            |
|                                                                                      | 恢复扫描设置到出厂设置                            | ☞ 恢复扫描设置 ——— 2.点击这里,恢复扫描设置        |
|                                                                                      | _                                      |                                   |
|                                                                                      |                                        | 保存&应用 取消                          |

### 4. 下图的选项不要选择(不要打勾)!选择后会让其它电脑不能连接!

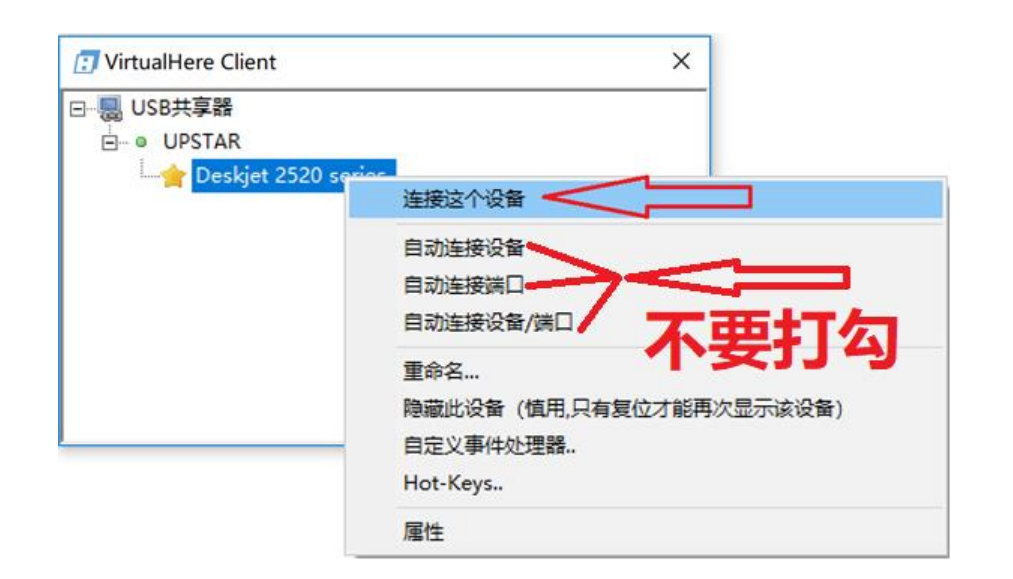

### 5. 如果看不到程序的界面,想要再次运行程序,只需要双击桌面的程序的图标或者

双击任务栏的程序图标

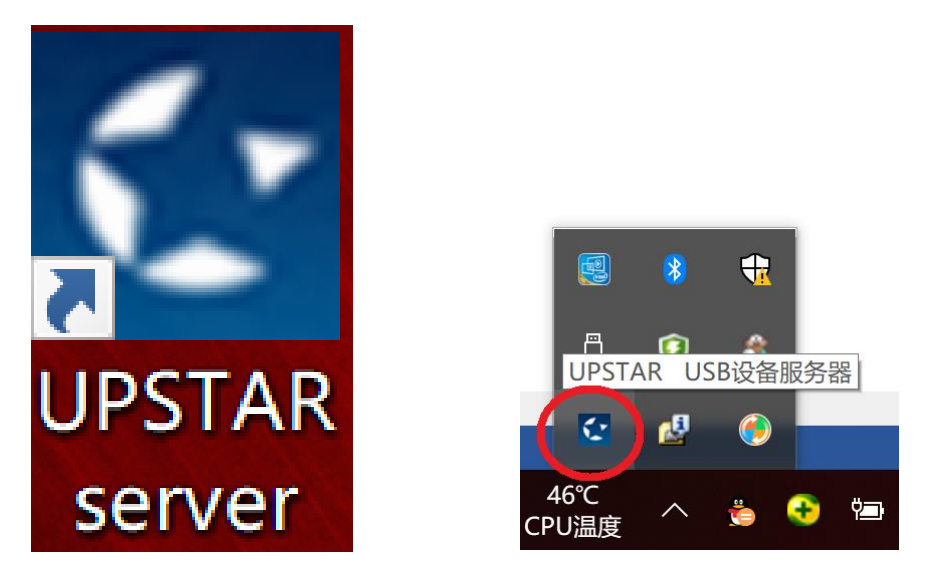

6.苹果系统的安装程序在光盘目录里的\AutoPlay\Docs 目录里,或者在安装程序里点浏览光

盘,就可以看到

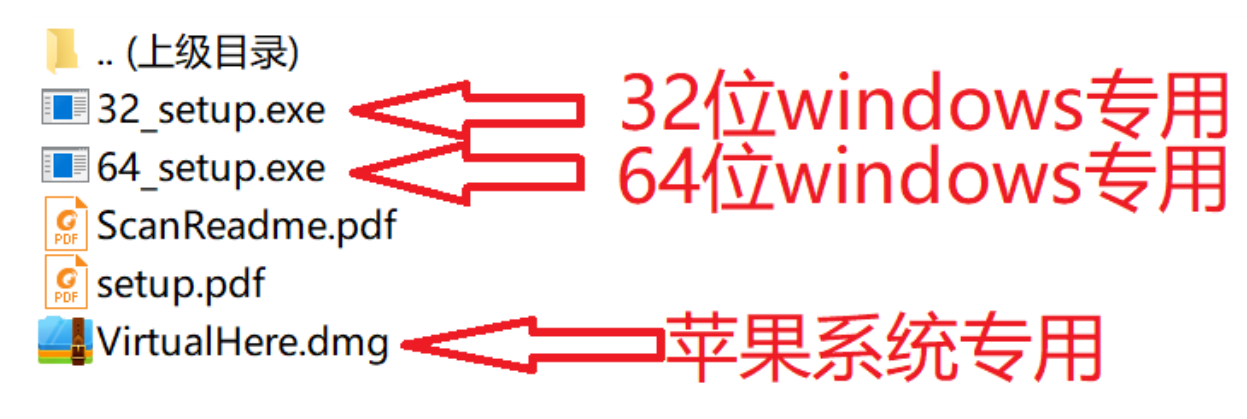